## ネットエントリーシステム簡単操作ガイド

## ステップ1 < 会員番号の取得>

まずは、沖縄県テニス協会への会員登録が必要です。エントリーシステム <u>https://trust.mco.ne.jp/ota/login</u> (PC・携帯 共通)へアクセスして 頂きますと、ログインメニューが表示されます。

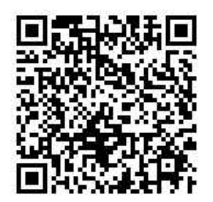

| 会員者 | <b>答号</b>  |  |
|-----|------------|--|
| パスワ | <b>ノード</b> |  |
|     | ログイン       |  |
|     | 新規会員登録     |  |
| • = | 会員番号を忘れた   |  |
| • / | ペスワードを忘れた  |  |

メニューから <u>新規会員登録</u> を選択しますと データ入力画面が開きますので必要項目 の入力を行って会員番号を取得してください。

※メンバー複数人の登録を代表一人で行う場合は、全員同じ「メールアドレス」と「パス ワード」を使って頂いて OK です。

注:携帯で会員登録する際は、メール設定にて「mco.ne.jp ドメインを許可」して 下さい。ただし、メールの送信者は「 ota2000@dream.ocn.ne.jp 」となります。

## ステップ2<大会への申込み>

大会参加申し込みの際には、ログインして申し込み操作をするのは1人でよく、1人で 希望者全員の申込をまとめて出来ます。キャプテンか申込担当者がシステムへログインし て全員分の申し込みを行います。手順は、

エントリーシステムへログイン→<u>大会申し込み(携帯の場合は**申込の追加**)</u>を選択→①<u>参</u> <u>加する選手の会員登録番号</u>入力→②<u>所属を確認</u>→③<u>大会名を選択</u>→④<u>種目を選択</u>→⑤<u>申込</u> <u>みを一時保存</u>→⑥<u>参加会員の追加</u>→①~⑥を繰り返し、全員の申込みが終了したら、**最後 に申込みの確定**を行い 請求書(振込 ID)を取得する。

操作が難しい場合などお困りの際は、下記へお問い合わせ下さい。
沖縄県テニス協会 事務局 平日のみ11:00~16:00(新垣)
TEL858-9120 Eメール <u>ota2000@dream.ocn.ne.jp</u>